SAGE kann online auf

http://www.sagenb.org

genutzt werden.

Erst anmelden, dann mit Name und Passwort einloggen.

Dann: auf den Link "New Worksheet" klicken.

Es erscheint ein Fenster, in dem Sie die Rechnung (z.B. 2+3) eingeben können, anschließend unten links auf "evaluate" klicken.

Es erscheint das Ergebnis und anschließend ein neues Fenster für die nächste Rechnung.

Erste Schritte in SAGE:

Einfache Rechnungen durch direkte Eingabe: 2+3 2-3 2\*3 (berechnet die Multiplikation) 2\*\*3 (berechnet die Potenz 2 hoch 3, Ausgeba: 8) 20/8 (Ausgabe: 5/2) sqrt(2) (berechnet die Quadratwurzel) sin(1.04) sin(pi/3) (Ausgabe: sqrt(3)/2) N(sin(pi/3), digits=10) (berechnet die ersten 10 Stellen) N(sqrt(3)/2, digits=10) (ebenfalls)

Um die Richtigkeit einer Gleichung zu überprüfen, sind ZWEI Gleichheitszeichen zu setzen:

2+3==5 (Ausgabe: TRUE) 2+2==5 (Ausgabe: FALSE)

Mit einem Gleichheitszeichen definiert man Variablen: a=5 und kann mit diesen dann weiterrechnen: a+2 (Ausgabe: 7) Gleichungen löst man so:

 $\begin{array}{l} x = var('x') \\ solve(x^2 + 3^*x + 2, x) & (Ausgabe: [x == -2, x == -1]) \\ x, y = var('x, y') \\ solve([x+y==6, x-y==4], x, y) & (Ausgabe: [[x == 5, y == 1]]) \end{array}$ 

Für die Zahlentheorie-Vorlesung sind vor allem die in http://www.sagenb.org/doc/live/tutorial/tour\_numtheory.html beschriebenen Funktionen von Interesse. Zum Beispiel:

gcd(15,24) (berechnet den größten gemeinsamen Teiler)

factor(33) (berechnet die Primfaktorzerlegung, Ausgabe: 3\*11)

divisors(6) (berechnet alle Teiler, Ausgabe: 1,2,3,6)

 $\mathbf{x} = \operatorname{crt}(2, 1, 3, 5); \mathbf{x}$  (berechnet die Lösung von  $x \equiv 2 \mod 3, x \equiv 1 \mod 5$  nach dem chinesischen Restsatz)